## ORCA のデータチェックについて

11月28日のパッチ提供で、データチェックに被保険者枝番チェック機能が追加されています。

「41データチェック」→「F4 確認全印刷」→「確定」と進むと、枝番が登録され ていない患者様は「保険情報の枝番が未入力です」とエラーが表示されます。

## 枝番未入力のチェックを行いたくない場合

「41データチェック」画面で「22.被保険者枝番」の右側のコンボボックスの「V」
をクリックして下さい。

| 22. 被保険者枝番2 | 2 確認 | 全印刷 | ~ |
|-------------|------|-----|---|
|             |      |     |   |

② コンボボックスの空白の部分をクリックして下さい。

| 22. 被保険者枝番 | 2 確認 全印刷 🗸 |
|------------|------------|
| 院外処方の処理    |            |
|            | 2 確認 全印刷   |

③ コンボボックスが空白になります。

| 22. 被保険者枝番 | · · · |  |
|------------|-------|--|
|            |       |  |

④ 画面右下の「確定」ボタンをクリックして、データチェックの結果を確認して下さい。

以上